# CAIS | TECNOLOGÍA

# Manual de uso Modulo EMPLEADOS

Gestión completa de los RRHH de tu entidad y tus centros.

Nivel de dificultad : \*\*\*\*\* Duración : 20 minutos Plantilla asociada : SI (plantilla\_empleado-departamento.csv , ) (plantilla\_empleado.csv Vinculado a otros módulos : PDI, Centros, Asistencias y Ausencias, Debates Ultima actualización : 27/04/2020

## SUMARIO

| 3 |
|---|
| 4 |
| 4 |
| 4 |
| 4 |
| 7 |
| 7 |
| 8 |
| 8 |
| 9 |
| 9 |
|   |

Página 1

# 1. Presentación del módulo

|   | Empleados        | Empleados     | Contratos      | Departamentos  | Gestión Ho | oraria <del>-</del> | ]                |               |                        |                            |               |                | 9        | 2 | 🐻 Nora Da | oud |
|---|------------------|---------------|----------------|----------------|------------|---------------------|------------------|---------------|------------------------|----------------------------|---------------|----------------|----------|---|-----------|-----|
| 9 | Debates          | Empleado      | S              | 1              |            |                     |                  |               | Buscar                 |                            |               | 2              |          |   | e         | ર   |
|   | Calendario       | CREAR IN      | IPORTAR        |                |            |                     |                  |               | ▼ Filtros <del>▼</del> | ≡ Agrupar Por <del>↓</del> | 🖈 Favoritos 🛩 | 1-5            | i/5 <    | > |           |     |
| 4 | Contactos        |               | Christophe (   | Chris) Pationy |            |                     |                  | Isabel Porras | 3<br>Novalhos          | 4                          |               | Israel Sánchez |          |   | 5         |     |
| 6 | CRM              | -             | ■ proyectos@c  | ais.coop       |            | 2                   | 30               | comunicacion  | @cais.coop             | - 1                        | m xm          | coordinacion@c | ais.coop |   |           | '   |
| 2 | Ventas           | ₹3            |                |                | SIGUIENDO  |                     | <b>9</b> 4 1 1 5 |               |                        | SIGUIENDO                  | ®3 营4         |                |          |   | SIGUIENDO |     |
| * | Beneficiarios    |               | Manuel Albe    | rtos           | 4          | 16                  |                  | Nora Daoud    |                        | 4                          |               |                |          |   |           |     |
| æ | Centros          | No.           | 🕿 servicios@ca | ais.coop       |            |                     | -                | gestion@cais. | соор                   |                            |               |                |          |   |           |     |
| 8 | Plan de interven | <b>●</b> 2 營5 |                |                | SIGUIENDO  |                     | <b>9</b> 2 114   |               |                        | SIGUIENDO                  |               |                |          |   |           |     |

1. Este módulo tiene un **submenú superior** con tres entradas fijas : EMPLEADOS, DEPARTAMENTOS y CONTRATOS, y una entrada opcional : GESTIÓN HORARIA en el caso que se disponga además del módulo de Asistencias/Ausencias contratada.

2. Buscador básico : Se puede buscar la ficha de empleado por su nombre

3. **Filtros** : Permite hacer una búsqueda más avanzada, por criterios más específicos (antigüedad, departamento etc.)

#### Añadir filtros personalizados > elegir el campo que determinara la búsqueda

4. **Agrupar por** : Permite agrupar empleados por unos campos específicos. Una vez elegido el campo, le damos a Aplicar y se guarda. Permite registrar y acceder mas rapido a una búsqueda.

#### 5. Modo de visualización

Como todos los módulos, existe la posibilidad de visualizar las fichas de empleados o departamentos en modo tarjetas o en modo listado. El modo listado permite seleccionar una selección de empleados y exportarla en formato Excel.

# 2. Crear departamentos

#### DEPARTAMENTOS > Crear (si los queremos registrar de manera manual)

Se elige el nombre del departamento, se asigna un departamento padre si existe un departamento superior y se asigna un responsable (previamente registrado como empleados).

Nota: Si aun no esta registrado como Empleados, se puede crear su ficha desde aquí.

DEPARTAMENTOS > Importar (a través de la plantilla "plantilla\_empleadodepartamento.csv")

# 3. Crear empleado. Fichas de empleados

Existe dos maneras de crear las fichas de empleados :

## 3.1 Manualmente

| Debates Empleados / Nuevo GUARDAR DESCARTAR Contractos PERMISOS ENVIAR CORRED PARA REST. CONTRASERA CRM Ventas Beneficiarios Centros Por ejemplo, media jornada _ Información del trabajo Información del trabajo Marketing por email Marketing por email Centros Proyecto Marketing por email Consorcio Andaluz de Impulso Social Presidente del Empleo Responsable                                                                                                    | 0<br>Nóminas<br>Activo | NUNCA CONECTADO CO |
|----------------------------------------------------------------------------------------------------|------------------------|--------------------|
| Ventas       Nombre       Nombre | 0<br>Nóminas           | s 0 Horas Trabaja  |
| Facturación     Información de contacto     Cargo     Dirección de     trabajo     Marketing por email     Marketing por email     Centros                                                                                                    |                        |                    |
| Centros                                                                                                    |                        | •<br>•             |
| Correo electrónico<br>del trabajo     Monitor       Asistencias     Móvil del trabajo       Ausencias     Teléfono del<br>trabajo       Tableros     Tableros                                                                                                    | Fecha de finaliz       | zación Horario     |

#### $EMPLEADO \rightarrow CREAR$

## 3.2. Información sobre los empleados

Una ficha de empleado tiene varias entradas

- 1. Nombre del empleado
- 2. Cinco apartados con diferentes campos de información
- 3. Accesos directos a otros módulos (si contratados)

| III Empleados       | Empleados Contratos Departamentos Gestión Horaria -                                                          | 0 🧓 🍓 Nora Daoud                              |
|---------------------|----------------------------------------------------------------------------------------------------|-----------------------------------------------|
| 🗩 Debates           | Empleados / Nuevo                                                                                            |                                               |
| 🧮 Calendario        | GUARDAR DESCARTAR                                                                                            |                                               |
| Contactos           | PERMISOS ENVIAR CORREO PARA REST. CONTRASEÑA                                                                 | NUNCA CONECTADO CONFIRMADO                    |
| CRM                 |                                                                                                    |                                               |
| Ventas              | Nombre                                                                                                    | Ocontratos O Nóminas II Horas Trabaja.        |
| Paral Beneficiarios | Nombre del empleado                                                                                          | 🔍 Activo 🔅 Ausencias 3                        |
| Centros             | Por ejemplo, media jornada 🗸                                                                                 |                                               |
| Ven de intervención | Información del trabajo Información Privada Configuración de RRHH Actividades Contacto                       |                                               |
| Facturación         |                                                                                                    |                                               |
| Nómina              | Información de contacto Cargo                                                                                |                                               |
| Froyecto            | Dirección de<br>trabajo Consorcio Andaluz de Impulso Social Consorcio Andaluz de Impulso Social Departamento | •                                             |
| Marketing por email | Ubicación del Puesto de Empleo<br>trabajo Responsable                                                        |                                               |
| 📩 Empleados         | Correo electrónico Monitor                                                                                   |                                               |
| Asistencias         | del trabajo<br>Móvil del trabajo Plan de Horario                                                             |                                               |
| Ausencias           | Teléfono del                                                                                                 | Fecha de Inicio Fecha de finalización Horario |
| 2 Tableros          | trabajo                                                                                                    | Parlacian dan deleti nerico                   |
|                     |                                                                                                    |                                               |

#### 3.2.1. Información del trabajo

En este apartado, está recogida toda la información vinculado al empleado en su entorno de trabajo (ubicación, movil, correo electronico, departamento, responsable.

El Plan de horario está explicado en el 5. Gestión de los horarios.

#### 3.2.2. Información privada

Se registran los datos personales del empleado (pasaporte, DNI, seguridad social, cuenta bancaria, etc.)

#### 3.2.3. Configuración de RRHH

Este apartado está dividido en varios campos (estado, antigüedad, asistencias, reconocimiento medical, salario, datos laborales).

Nota: La información que aparece en Asistencias está vinculado al módulo de Asistencias. Si teneis el módulo de Asistencias/Ausencias contratados, aquí aparecen el usuario para acceder al registro de horarios desde la App Fichar.

Página 4

|    | Empleados            | Empleados Contratos Departamentos Gestión Horaria -                                    | oud |
|----|----------------------|----------------------------------------------------------------------------------------|-----|
| 9  | Debates              | Empleados / Nuevo                                                                      |     |
|    | Calendario           | GLARDAR DESCARTAR                                                                      |     |
| 6  | Contactos            | PERMISOS ENVIAR CORREO PARA REST. CONTRASEÑA NUNCA CONECTADO CONFIRMADO                |     |
| 9  | CRM                  |                                                                                        |     |
| 2  | Ventas               | Nombre                                                                                 |     |
| *  | Beneficiarios        | Nombre del empleado                                                                    |     |
| æ  | Centros              | Por ejemplo, media jornada 🖌                                                           |     |
| 8  | Plan de intervención | Información del trabajo Información Privada Configuración de RRHH Actividades Contacto | l   |
| R, | Facturación          |                                                                                        |     |
| 5  | Nómina               | Estado Antigüedad                                                                      |     |
| ń. | Proyecto             | Usuario Fecha inicial de empleo                                                        |     |
| -  | Marketing por email  | Meses del servicio 0,000<br>Nº Trienios                                                |     |
| ż. | Empleados            |                                                                                        |     |
| 9  | Asistencias          | Asistencias                                                                            |     |
| 0  | Ausencias            | ID de credencial 87046457                                                              |     |
| -  | Tableros             | PIN 2140                                                                               |     |
|    |                      | Fecha de inicio                                                                        |     |

#### 3.2.4. Actividades

El apartado Actividades está vinculado al módulo PDI (Plan de Intervención)

#### 3.2.5. Contacto

Se puede añadir un contacto de referencia para cada empleado

#### 3.2.6 Escribir un mensaje a otro empleado

Se puede mandar un mensaje a un empleado desde el Modulo DEBATES pero tambien desde la ficha del empleado a contactar.

Primero, hay que seguir esta persona.

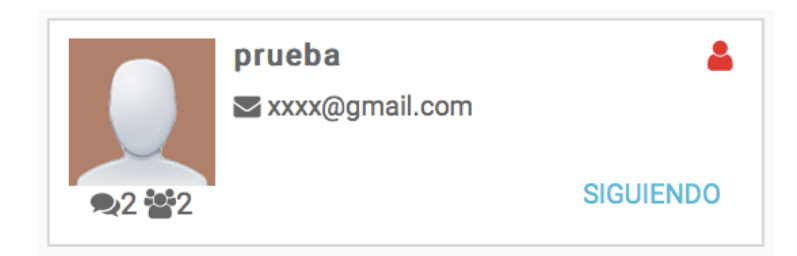

La persona recibira una notificacion, una vez el mensaje mandado.

## 3.3. Importar la información de los empleados

La importación de los empleados se realiza a través la plantilla "*plantilla-empleado.csv*".

Nota

Nota

Para asegurarte de que el cvs que se genera desde Excel lo hace en utf-8 hay que seguir estos sencillos pasos:https://soporte.newslettersoft.com/hc/es/articles/216592343-C%C3%B3mo-generar-un-fichero-CSV-codificado-en-UTF-8-en-Excel

En el campo del correo electrónico, se tiene que meter solo uno. Los contactos de una empresa se deberían introducir en la pestaña contactos dentro de la ficha. https://soporte.newslettersoft.com/hc/es/articles/216592343-C%C3%B3mogenerar-un-fichero-CSV-codificado-en-UTF-8-en-Excel

# 3.4 Registrar un nuevo empleado para el registro de Asistencias/Ausencias (módulo contratado)

Se crea una nueva ficha del empleado con su nombre y correo como mínimo de información y pulsamos en *"Enviar correo para restablecer contraseña"*. El programa mandará al empleado su contraseña para poder fichar y registrar sus horarios.

|    | Empleados            | Empleados Contratos Departamentos Gestión Horaria -                                                           | 🧕 👳 🚨 Nora Daoud                              |  |  |  |  |  |  |  |  |
|----|----------------------|----------------------------------------------------------------------------------------------------|-----------------------------------------------|--|--|--|--|--|--|--|--|
| 9  | Debates              | Empleados / Nuevo                                                                                             |                                               |  |  |  |  |  |  |  |  |
|    | Calendario           | GUARDAR DESCARTAR                                                                                             |                                               |  |  |  |  |  |  |  |  |
| 6  | Contactos            | PERMISOS ENVIAR CORREO PARA REST. CONTRASEÑA                                                                  | NUNCA CONECTADO CONFIRMADO                    |  |  |  |  |  |  |  |  |
| Ø  | CRM                  |                                                                                                    |                                               |  |  |  |  |  |  |  |  |
| 2  | Ventas               | Nombre                                                                                                    | 0 Contratos 0 Nóminas II Horas Trabaja        |  |  |  |  |  |  |  |  |
| 8  | Beneficiarios        | XXXXXX                                                                                                    | 🔍 Activo 🔅 Ausencias                          |  |  |  |  |  |  |  |  |
|    | Centros              | Por ejemplo, media jornada 👻                                                                                  |                                               |  |  |  |  |  |  |  |  |
| 8  | Plan de intervención | Información del trabajo Información Privada Configuración de RRHH Actividades Contacto                        |                                               |  |  |  |  |  |  |  |  |
| B  | Facturación          |                                                                                                    |                                               |  |  |  |  |  |  |  |  |
| S  | Nómina               | Información de contacto Cargo                                                                                 |                                               |  |  |  |  |  |  |  |  |
| ġ, | Proyecto             | Dirección de trabajo Consorcio Andaluz de Impulso Social Consorcio Andaluz de Impulso Social Puesto de Empleo | <b>_</b>                                      |  |  |  |  |  |  |  |  |
| A  | Marketing por email  | trabajo Responsable                                                                                           | <b>_</b>                                      |  |  |  |  |  |  |  |  |
| Å  | Empleados            | Correo electrónico                                                                                            |                                               |  |  |  |  |  |  |  |  |
| e  | Asistencias          | del trabajo<br>Móvil del trabajo<br>Plan de Horario                                                           |                                               |  |  |  |  |  |  |  |  |
| 0  | Ausencias            | Teléfono del                                                                                                  | Fecha de Inicio Fecha de finalización Horario |  |  |  |  |  |  |  |  |
| æ  | Tableros             | trabajo                                                                                                    |                                               |  |  |  |  |  |  |  |  |
|    |                      |                                                                                                    |                                               |  |  |  |  |  |  |  |  |

CAIS - Consorcio Andaluz de Impulso Social www.cais.coop

Página 6

# 5. Gestión de los horarios

## 5.1 Configuración de los horarios

Si tenéis contratado el módulo Asistencias/Ausencias contratado para el registro de asistencias de los empleados, es impredecible configurar los horarios de cada empleado.

#### GESTIÓN HORARIA -> Crear

Se asigna un nombre a cada tipo de horario (todos los horarios de cada dia)

|            |                      |         |                     |            |          |                       |   |   |   |   |              |           | 0 🧙 |  |
|------------|----------------------|---------|---------------------|------------|----------|-----------------------|---|---|---|---|--------------|-----------|-----|--|
| 9          | Debates              | Horario | os / Nuevo          |            |          |                       |   |   |   |   |              |           |     |  |
|            | Calendario           | GUARDA  | R DESCARTAR         |            |          |                       |   |   |   |   |              |           |     |  |
| 4          | Contactos            | RECALC  | ULAR HORAS TEÓRICAS |            |          |                       |   |   |   |   |              |           |     |  |
| 9          | CRM                  |         |                     |            |          |                       |   |   |   |   |              |           |     |  |
|            | Ventas               |         | Manada and Inc.     | ut a       |          |                       |   |   |   |   |              |           |     |  |
| *          | Beneficiarios        |         | Nombre dei nora     | rio        |          |                       |   |   |   |   |              |           |     |  |
| m          | Centros              |         | Hora Inicio         | Hora Fin L | м        | x                     | Ŀ | v | S | D | Fecha Inicio | Fecha Fin |     |  |
| 8          | Plan de intervención |         | 08:00               | 14:00 🗸    | <b>v</b> | <ul> <li>✓</li> </ul> | ~ |   |   |   |              | •         | *   |  |
| B          | Facturación          |         | Añadir un elemento  |            |          |                       |   |   |   |   |              |           |     |  |
| S          | Nómina               |         |                     |            |          |                       |   |   |   |   |              |           |     |  |
| <b>*</b> - | Proyecto             |         |                     |            |          |                       |   |   |   |   |              |           |     |  |

Si el empleado no tiene el mismo horario todos los días, se añade un nuevo elemento. Una nueva línea aparece.

| Empleados               | Emple  | eados Contratos Departamentos Gestió | in Horaria 🚽 |   |   |   |   |   |   |              |           | 0 😞 | No |
|-------------------------|--------|--------------------------------------|--------------|---|---|---|---|---|---|--------------|-----------|-----|----|
| 🗩 Debates               | Horari | os / Nuevo                           |              |   |   |   |   |   |   |              |           |     |    |
| 🧮 Calendario            | GUARD  | AR DESCARTAR                         |              |   |   |   |   |   |   |              |           |     |    |
| Contactos               | RECALC | CULAR HORAS TEÓRICAS                 |              |   |   |   |   |   |   |              |           |     |    |
| G CRM                   |        |                                      |              |   |   |   |   |   |   |              |           |     |    |
| Zentas<br>Beneficiarios |        | Nombre del hora                      | rio          |   |   |   |   |   |   |              |           |     |    |
| Centros                 |        | Hora Inicio                          | Hora Fin L   | м | х | J | v | s | D | Fecha Inicio | Fecha Fin |     |    |
| 🎸 Plan de intervención  |        | 08:00                                | 14:00 🗸      | ~ | ~ | ~ | ~ |   |   |              | •         |     |    |
| Facturación             |        | Añadir un elemento                   |              |   |   |   |   |   |   |              |           |     |    |
| 🚛 Nómina                |        |                                      |              |   |   |   |   |   |   |              |           |     |    |
| Froyecto                |        |                                      |              |   |   |   |   |   |   |              |           |     |    |

Nota : Si ocurre un cambio en un tipo de horarios, es importante pulsar en Recalcular horas teóricas.

| 🎟 Empleados            | Emple   | ados Contrato     | s Departamentos Gest | ón Horaria 👻 |   |   |    |   |   |   |              |           | 0 🤜 | 0 |
|------------------------|---------|-------------------|----------------------|--------------|---|---|----|---|---|---|--------------|-----------|-----|---|
| 🗩 Debates              | Horario | s / Nuevo         |                      |              |   |   |    |   |   |   |              |           |     |   |
| 🧮 Calendario           | GUARDA  | GUARDAR DESCARTAR |                      |              |   |   |    |   |   |   |              |           |     |   |
| Contactos              | RECALC  | ULAR HORAS TEÓ    | RCAS                 |              |   |   |    |   |   |   |              |           |     |   |
| CRM                    |         |                   |                      |              |   |   |    |   |   |   |              |           |     |   |
| 🔀 Ventas               |         | N.I               |                      |              |   |   |    |   |   |   |              |           |     |   |
| Reneficiarios          |         | Nom               | bre del hora         | ario         |   |   |    |   |   |   |              |           |     |   |
| Centros                |         |                   | Hora Inicio          | Hora Fin L   | м | × | -l | v | s | D | Fecha Inicio | Fecha Fin |     |   |
| 🏑 Plan de intervención |         |                   | 08:00                | 14:00 🖌      | ~ | ✓ | ✓  | ~ |   |   |              | *         |     |   |
| Facturación            |         | Añadir un eler    | nento                |              |   |   |    |   |   |   |              |           |     |   |
| Nómina                 |         |                   |                      |              |   |   |    |   |   |   |              |           |     |   |
| H Proyecto             |         |                   |                      |              |   |   |    |   |   |   |              |           |     |   |
|                        |         |                   |                      |              |   |   |    |   |   |   |              |           |     |   |

## 5.2. Asignación de los horarios a cada empleado

|    |                      |                                                                                                    | 🧕 👝 💩 Nora Daoud                              |
|----|----------------------|----------------------------------------------------------------------------------------------------|-----------------------------------------------|
| 9  | Debates              | Empleados / Nuevo                                                                                   |                                               |
|    | Calendario           | GUARDAR DESCARTAR                                                                                   |                                               |
| 4  | Contactos            | PERMISOS ENVIAR CORREO PARA REST. CONTRASEÑA                                                        | NUNCA CONECTADO CONFIRMADO                    |
| 9  | CRM                  |                                                                                                    |                                               |
|    | Ventas               | Nombre                                                                                              | Ocontratos O Nóminas O Horas Trabaja          |
| *  | Beneficiarios        | Prueba                                                                                              | 🔍 Activo 🔅 Ausencias                          |
| æ  | Centros              | Por ejemplo, media jornada 🗸                                                                        |                                               |
| 8  | Plan de intervención | Información del trabajo Información Privada Configuración de RRHH Actividades Contacto              |                                               |
| R, | Facturación          |                                                                                                    |                                               |
| 5  | Nómina               | Información de contacto Cargo                                                                       |                                               |
| ń, | Proyecto             | Dirección de<br>trabajo Consorcio Andaluz de Impulso Social - Consorcio Andaluz de Impulso Social - | <b>_</b>                                      |
| Ø  | Marketing por email  | Ubicación del Puesto de Empleo<br>trabajo Besonsable                                                | ·                                             |
| ÷. | Empleados            | Centros Victoria de Centros Monitor                                                                 | · · · · · · · · · · · · · · · · · · ·         |
| 9  | Asistencias          | del trabajo<br>Móvil del trabajo<br>Plan de Horario                                                 |                                               |
| 0  | Ausencias            | Teléfono del                                                                                        | Fecha de Inicio Fecha de finalización Horario |
| æ  | Tableros             | trabajo                                                                                             | Anadir un elemento                            |
|    |                      |                                                                                                    |                                               |

Una vez los tipos de horarios creados, volvemos a la ficha del empleado para asignar sus horarios correspondientes.

- 1. Elegir la fecha de inicio y fecha de finalización del contrato
- 2. Horario : Aparece el listado de los tipos de horarios creados. Elegimos el que corresponde al empleado.

### 5.3. Acceso a sus horas trabajadas

Desde su ficha, podemos acceder directamente al módulo Asistencia y a su Registro de Horas trabajadas.